In this article we are going to discuss how to install IIS (Internet Information Services) in windows server 2003. As part of Reporting service installation IIS is a pre-requisite and you need to install IIS before proceeding with Reporting service. To install IIS proceed the below steps.

• Go to Control Panel → Open Add \ Remove Programs

| 🐞 Add or Rem                 | ove Programs                                                 |                       |               |               |
|------------------------------|--------------------------------------------------------------|-----------------------|---------------|---------------|
| 5                            | Currently installed programs:                                | Show up <u>d</u> ates | Sort by: Name | V             |
| C <u>n</u> ange or<br>Remove | Click on Add/Remove Windows                                  |                       | Size          | 129.00MB      |
| Programs                     | Components. You will be                                      |                       | Used          | <u>rarely</u> |
| - <b>1</b>                   | popuped with a window.                                       |                       | Last Used On  | 3/1/2009      |
| Add <u>N</u> ew              | To change this program or remove it from your computer, clic | k Change/Remove.      | Chang         | e/Remove      |
| Programs                     | Crosoft Office 2003 Web Components                           |                       | Size          | 22.69MB       |
| 5                            | Microsoft SQL Server                                         |                       | Size          | 694.00MB      |
| Add/Remove                   | Hicrosoft SQL Serv                                           |                       | Size          | 26.35MB       |
| Components                   | 📑 Microsoft SQL Serv                                         |                       | Size          | 123.00MB      |
|                              | 📑 Microsoft SQL Serv Please wait                             |                       | Size          | 4.20MB        |
|                              | 📑 Microsoft SQL Serv                                         |                       | Size          | 27.06MB       |
|                              | 📑 Microsoft SQL Ser                                          |                       | Size          | 0.43MB        |
|                              | 🔀 Microsoft Visual Studio 2005 Premier Partner Edition - ENU |                       | Size          | 184.00MB      |

• A new window will be opened. In that window select the check box "Application Server" to install IIS and click next. To know the details on the components going to install just click on the details button.

| indows Components Wizard                                                                                           |                                                                       |
|----------------------------------------------------------------------------------------------------|-----------------------------------------------------------------------|
| Windows Components<br>You can add or remove components of Windows.                                                 | Ē                                                                     |
| To add or remove a component, click the checkbo<br>part of the component will be installed. To see wha<br>Details. | x. A shaded box means that only<br>t's included in a component, click |
| Components:                                                                                                    |                                                                       |
| 🔽 📻 Accessories and Utilities                                                                                      | 4.9 MB 🔺                                                              |
| Application Server                                                                                                 | 34.4 MB 🚽                                                             |
| 🛛 🚰 📴 Certificate Services                                                                                         | 1.8 MB                                                                |
| 🗆 🛄 E-mail Services                                                                                                | 1.1 MB                                                                |
| Eax Services                                                                                                    | 7.9 МВ 💻                                                              |
| Description: Includes ASP.NET, Internet Informatio<br>Application Server Console.                                  | on Services (IIS), and the                                            |
| Total disk space required: 14.6 MB                                                                                 | Details                                                               |
| Space available on disk: 25016.3 MB                                                                                |                                                                       |
|                                                                                                    |                                                                       |
| < <u>B</u> ack <u>N</u> exi                                                                                        | > Cancel Help                                                         |
|                                                                                                    |                                                                       |

## • IIS installation will start

**Note:** Make sure you inserted Windows 2K3 CD \ DVD into disk. Or you have the copy of Windows 2K3 setup in your harddisk.

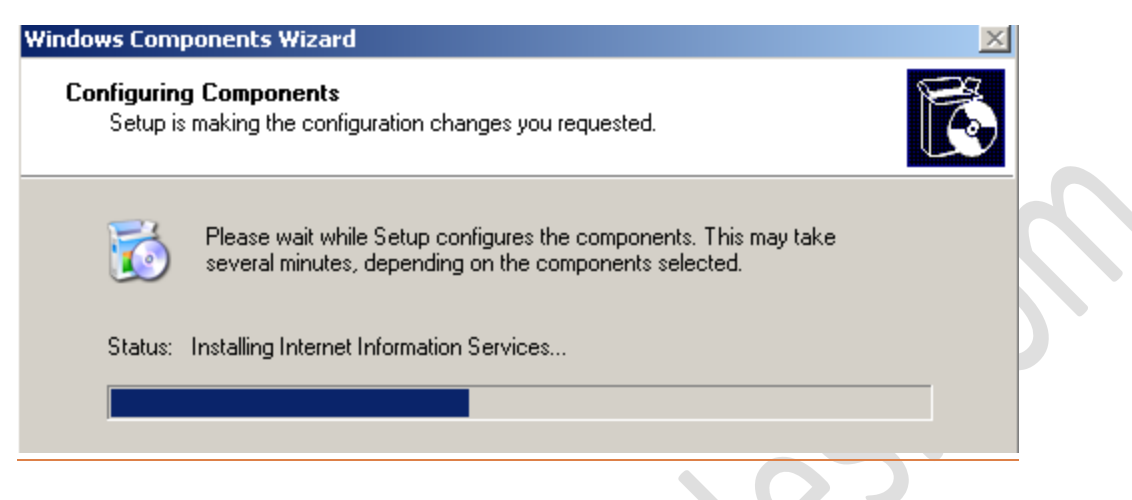

• Once the installation gets completed you will be shown with the window below.

| Windows Components Wizard |                                                                                                    | X    |
|---------------------------|----------------------------------------------------------------------------------------------------|------|
|                           | Completing the Windows<br>Components Wizard<br>You have successfully completed the Windows<br>Components Wizard. |      |
|                           | To close this wizard, click Finish.                                                                              |      |
|                           | < Back Finish                                                                                                    | Help |

That's all you have installed IIS in your machine. To verify the IIS installation proceed the below steps.

• Go to Start  $\rightarrow$  Administrative Tools  $\rightarrow$  Internet Information Services (IIS) Manager

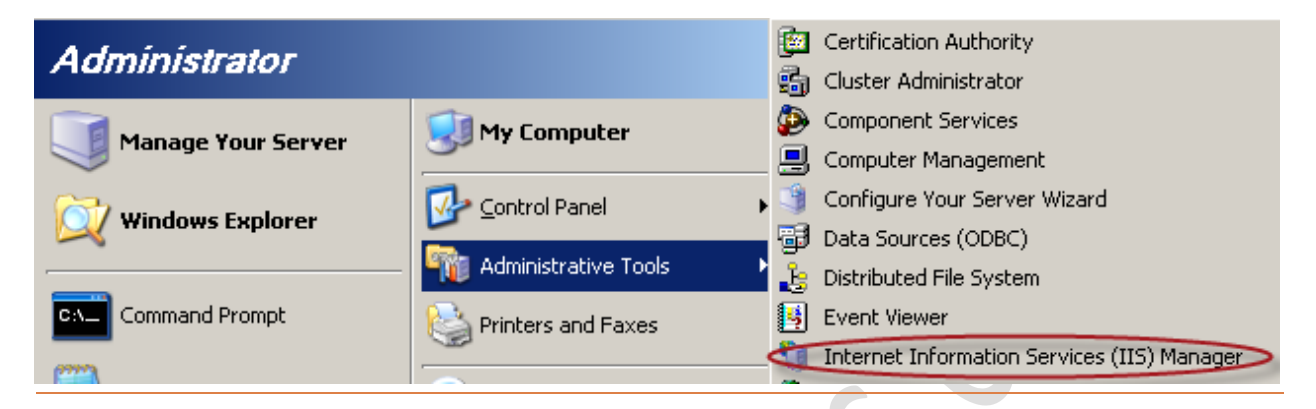

• IIS manager will be opened as shown below, make sure the default website exists.

| 🐚 Internet Information Services (IIS) Manager                  |                |      |  |  |  |  |  |
|----------------------------------------------------------------|----------------|------|--|--|--|--|--|
| 🗐 Eile <u>A</u> ction <u>V</u> iew <u>W</u> indow <u>H</u> elp |                |      |  |  |  |  |  |
|                                                                |                |      |  |  |  |  |  |
| internet Information Services                                  | Name           | Path |  |  |  |  |  |
| 🗄 🗐 SAGSYS (local computer)                                    | 📄 iisstart.htm |      |  |  |  |  |  |
| 🕀 🃁 Application Pools                                          | pagerror.gif   |      |  |  |  |  |  |
| 🖹 🭎 Web Sites                                                  |                |      |  |  |  |  |  |
| 🕀 😒 Default Web Site                                           |                |      |  |  |  |  |  |
|                                                                |                |      |  |  |  |  |  |
|                                                                |                |      |  |  |  |  |  |
|                                                                |                |      |  |  |  |  |  |